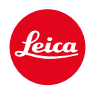

LEICA SL3 LEICA SL3-S

# AGGIORNAMENTO DEL FIRMWARE 3.1.1

# NOVITÀ

- I requisiti del Lotto 6/Lotto 26, Regolamento (UE) 2023/826 sulla progettazione ecocompatibile sono supportati.
- Nuovi formati video per C4K e C6K.

# MIGLIORAMENTO

- Ora è possibile accedere alla funzione Volume cuffie anche tramite il menu Audio nell'area Video e con il pulsante FN.
- Premendo il joystick ora è possibile attivare e anche disattivare la funzione Ingrandimento.
- Modificando la configurazione delle icone nel Control Center si apre l'elenco di allocazione con l'opzione già assegnata e visualizzata come posizione iniziale nell'elenco.
- I menu precedenti <u>Stile film</u> e <u>Stile video</u> (alla voce <u>Impostazioni JPG</u>) sono stati raggruppati nel menu <u>Leica Looks</u> e possono essere richiamati direttamente nel menu principale.
- Il processo di aggiornamento del firmware è stato ottimizzato. Dopo un aggiornamento del firmware, tutte le impostazioni precedenti restano in memoria e la finestra di dialogo "Vuoi salvare i profili sulla scheda SD?" non viene più visualizzata. Per avviare il processo di aggiornamento ora è sufficiente il 25% di carica della batteria.
- La velocità dell'otturatore elettronico 1/16000 s ora è disponibile anche per la modalità P/A.

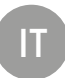

• La funzione AF-ON ora può essere abbinata anche alle funzioni Riconoscimento delle persone e Riconoscimento degli animali.

# **ERRORI CORRETTI**

- L'icona dei Profili utente nel Control Center e nella barra laterale è contraddistinta da un asterisco <sup>(\*)</sup> qualora le impostazioni siano state modificate dopo l'attivazione del profilo.
- La funzione AF-ON durante la configurazione del joystick ora viene salvata nel profilo utente.

# AGGIORNAMENTI DEL FIRMWARE

Leica lavora costantemente allo sviluppo e al miglioramento dei propri prodotti. Numerose funzioni della fotocamera sono controllate unicamente dal software, quindi, le eventuali migliorie e i potenziamenti della gamma di funzioni possono essere installati sulla fotocamera anche in un secondo momento. Per l'aggiornamento, Leica vi mette a disposizione, ad intervalli di tempo irregolari, i necessari aggiornamenti del firmware, che potrete scaricare dalla nostra home page.

Qualora abbiate registrato la vostra fotocamera, Leica vi fornirà tutte le indicazioni riguardanti i nuovi aggiornamenti. Gli utenti di Leica FOTOS saranno informati automaticamente circa eventuali aggiornamenti del firmware per la loro fotocamera Leica.

Gli aggiornamenti del firmware possono essere installati in due modi diversi:

- comodamente tramite la app Leica FOTOS
- direttamente nel menu della fotocamera

#### Per sapere quale versione di firmware è installata sulla fotocamera

- →Nel menu principale, selezionare Informazioni fotocamera
  - Vengono visualizzate le versioni di firmware correnti.

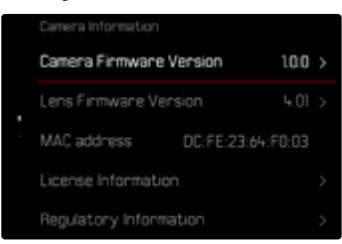

Per ulteriori informazioni circa la registrazione, gli aggiornamenti del firmware e il download degli aggiornamenti per la vostra fotocamera nonché modifiche e integrazioni alle presenti istruzioni per l'uso, potete visitare l'Area Clienti al sito web:

https://club.leica-camera.com

## AGGIORNAMENTI DEL FIRMWARE

Interrompere un aggiornamento del firmware in corso può causare danni gravissimi e irreparabili al vostro equipaggiamento!

Durante l'aggiornamento del firmware, quindi, si dovranno osservare scrupolosamente le seguenti avvertenze:

- Non spegnere la fotocamera!
- Non rimuovere la scheda di memoria!
- Non rimuovere la batteria!
- Non smontare l'obiettivo!

#### Avvertenze

- Se la batteria non è sufficientemente carica, compare un messaggio di avviso. In questo caso, ricaricare prima la batteria, quindi, ripetere la procedura descritta sopra.
- Nel sottomenu informazioni fotocamero sono disponibili ulteriori contrassegni o numeri di approvazione specifici per dispositivo e paese.

## PREPARATIVI

- → Caricare completamente la batteria e inserirla correttamente
- →Eliminare dalla scheda di memoria qualsiasi eventuale file di firmware presente
  - Si consiglia di salvare tutte le immagini presenti sulla scheda di memoria e di formattarle successivamente nella fotocamera.
    (Attenzione: perdita dei dati! Durante la formattazione della scheda di memoria, <u>tutti</u> i dati salvati sulla scheda saranno cancellati.)
- → Scaricare la versione di firmware più aggiornata
- → Salvare sulla scheda di memoria
  - Il file del firmware deve essere salvato nel livello superiore della scheda di memoria (non in una sottodirectory).
- →Inserire la scheda di memoria nella fotocamera
- →Accendere la fotocamera

### ATTRAVERSO L'APP LEICA FOTOS

Leica FOTOS vi informa quando sono disponibili aggiornamenti del firmware per la vostra fotocamera Leica.

→ Seguire le istruzioni nella app Leica FOTOS

#### Avvertenze

- Per la funzione di aggiornamento del firmware della fotocamera occorre una versione di Leica FOTOS uguale o superiore a 4.8.0.
- Se la batteria non è sufficientemente carica, compare un messaggio di avviso. In questo caso, ricaricare prima la batteria, quindi, ripetere la procedura descritta sopra.

### ATTRAVERSO IL MENU DELLA FOTOCAMERA

- → Effettuare i preparativi
- →Nel menu principale, selezionare Informazioni fotocamera
- → Selezionare Versione firmware fotocamera
- → Selezionare Avvia aggiornamento
  - Compare un prompt con le informazioni circa l'aggiornamento.
- → Controllare le informazioni di versioning
- → Selezionare S
- → Selezionare Sì/No
  - · L'aggiornamento si avvia automaticamente.
  - Durante l'operazione, il LED di stato inferiore lampeggia.
  - Terminata con successo l'operazione, compare il messaggio corrispondente con la richiesta di riavvio.
- → Spegnere e riaccendere la fotocamera

### AGGIORNAMENTO DEL FIRMWARE DELL'OBIETTIVO

Se disponibili, per gli obiettivi Leica SL e tutti gli altri obiettivi della famiglia L-Mount vengono eseguiti aggiornamenti del firmware.

Solitamente, gli aggiornamenti del firmware per gli obiettivi Leica SL vengono già installati insieme all'ultima versione di firmware della fotocamera, quindi non occorre eseguirli manualmente. Quando è montato un obiettivo SL durante l'aggiornamento della fotocamera, esso viene aggiornato automaticamente con il firmware più recente. In altri casi, non appena si monta un obiettivo su una fotocamera dotata di firmware aggiornato, comparirà un prompt di richiesta di aggiornamento dell'obiettivo.

Anche qui valgono le avvertenze riguardanti l'aggiornamento del firmware della fotocamera.

- → Effettuare i preparativi
- →Nel menu principale, selezionare Informazioni fotocamera
- → Selezionare Versione del firmware obiettivo
- → Selezionare Avvia aggiornamento
  - Compare un prompt con le informazioni circa l'aggiornamento.
- → Controllare le informazioni di versioning
- → Selezionare Si
  - L'aggiornamento si avvia automaticamente.
  - Durante l'operazione, il LED di stato inferiore lampeggia.
  - Terminata con successo l'operazione, compare il messaggio corrispondente con la richiesta di riavvio.
- → Spegnere e riaccendere la fotocamera

## FORMATI VIDEO AGGIUNTI

| Formato<br>File | Risoluzione | Frequenza<br>fotogrammi | Frequenza<br>bit | YUV/<br>bit | Codec  | Audio |                  | 35 m m | APS-C |
|-----------------|-------------|-------------------------|------------------|-------------|--------|-------|------------------|--------|-------|
|                 |             |                         |                  |             |        | Codec | Sampling         |        |       |
| MOV             | C6K         | 29,97 f/s               | 1939 Mbps        | 422HQ       |        | LPCM  |                  | •      |       |
|                 | 5776×3056   | 25,00 f/s               | 1618 Mbps        |             |        |       |                  | •      | . /   |
|                 | (17:9)      | 24,00 f/s               | 1553 Mbps        | 422HQ       |        |       |                  | •      | n/a   |
|                 |             | 23,98 f/s               | 1551 Mbps        |             |        |       |                  | •      |       |
|                 | C4K         | 59,94 f/s               | 1944 Mbps        |             | DroDoo |       | 10LU=/0164       | •      | •     |
|                 | 4096×2160   | 50,00 f/s               | 1622 Mbps        |             | riokes |       | 40 KI IZ/ Z4 DII | •      | •     |
|                 | (17:9)      | 29,97 f/s               | 972 Mbps         |             |        |       |                  | •      | •     |
|                 |             | 25,00 f/s               | 811 Mbps         | 422HQ       |        |       |                  | •      | •     |
|                 |             | 24,00 f/s               | 779 Mbps         |             |        |       |                  | •      | •     |
|                 |             | 23,98 f/s               | 778 Mbps         |             |        |       |                  | •      | •     |

## **PROFILI UTENTE**

Con questa fotocamera si possono salvare permanentemente varie combinazioni di tutte le impostazioni del menu, ad esempio per poterle richiamare rapidamente e facilmente in qualsiasi momento per situazioni/soggetti ricorrenti. Per queste combinazioni sono disponibili complessivamente sei spazi di memoria, oltre alle impostazioni di fabbrica non modificabili, richiamabili in qualsiasi momento (Profilo base). I nomi dei profili salvati possono essere scelti liberamente.

I profili salvati sulla fotocamera possono essere trasferiti su una scheda di memoria, ad esempio per potere essere utilizzati su un'altra fotocamera. Anche i profili salvati su una scheda di memoria possono essere trasferiti sulla fotocamera in uso.

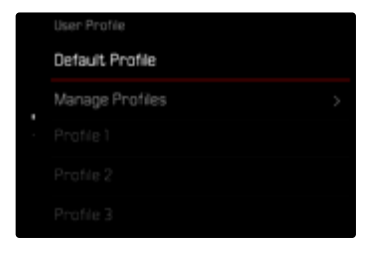

### INDICAZIONE DI PROFILO UTENTE NON SALVATO

Un profilo utente che sia stato modificato o non sia stato salvato con l'ultima versione del firmware viene indicato da un asterisco 🍣 nel Control Center e nella barra laterale.

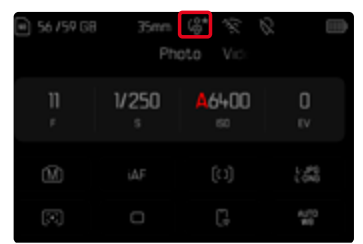

#### Avvertenza

 In alcune circostanze, potrebbero essere indicati con il simbolo dell'asterisco anche profili utente che continuano ad essere utilizzati dopo aver aggiornato il firmware, poiché alcune impostazioni del profilo dipendono dalla versione del firmware. In questo caso, occorrerà esportare i profili utente in questione, ripristinare le impostazioni predefinite della fotocamera e caricare nuovamente i profili utente.